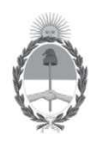

Versión v6 Nov/2021

Secretaría de Energía Ministerio de Economía

## SISTEMA DE ESTUDIOS AMBIENTALES UPSTREAM ALTA DE USUARIOS

La presente guía tiene por finalidad informar los pasos a seguir por parte de las empresas responsables de presentar los estudios ambientales de las áreas de exploración y/o explotación, según lo dispuesto por la Resolución S.E. 25/2004, para generar un nuevo usuario en el Sistema de Estudios Ambientales de la Secretaría de Energía de la Nación.

#### PASO 1: Ingrese al formulario de inscripción.

https://www.se.gob.ar/estudiosambientales/login.php

| ESTUDIOS AMBIENTALES |  | INICIO DE SESIÓN<br>Por favor, seleccione su usuario y contraseña. |
|----------------------|--|--------------------------------------------------------------------|
|                      |  | Los campos marcados con asterisco (*) son obligatorio<br>Empresa   |
|                      |  | Si corresponde Seleccione una opción 🗸                             |
|                      |  | Usuario (*)                                                        |
|                      |  | Clave (*)                                                          |
|                      |  | Ingrese el texto mostrado en la imagen:<br><b>16878986</b>         |
|                      |  | Ingresar                                                           |
|                      |  | Crear nuevo usuario Recuperar contraseñ                            |

IF-2021-111492650-APN-DNEYP#MEC

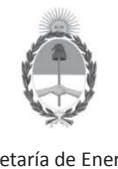

Versión v6 Nov/2021

Secretaría de Energía Ministerio de Economía

# SISTEMA DE ESTUDIOS AMBIENTALES UPSTREAM ALTA DE USUARIOS

PASO 2: Ingrese los datos de la empresa para el sector "UPSTREAM".

| Datos de usuario            |                                |                                             |
|-----------------------------|--------------------------------|---------------------------------------------|
| Los campos con marcados con | asterisco (*) son obligatorios |                                             |
| Tipo de usuario (*)         | Seleccione una empresa         | T                                           |
| Usuario (*)                 |                                |                                             |
| Clave (*)                   | ▲                              |                                             |
| Reingresar clave (*)        |                                |                                             |
| Nombre (*)                  |                                | RECUERDE LA CLAVE:                          |
| Apellido (*)                |                                | Será la <b>contraseña</b> requerida para    |
| E-mail (*)                  |                                | ingresar al Sistema una vez autorizado e    |
| Talafána (*)                |                                | usuario. <b>Podrá cambiarla una vez que</b> |
| Dimenión (*)                |                                | ingrese al Sistema. **                      |
| Direction ( )               |                                |                                             |

Si la empresa no se encuentra en el listado de opciones, deberá tramitar primero su inscripción en el Registro de Empresas de Exploración y Explotación de Hidrocarburos de acuerdo con la Resolución S.E. 407/2007

\*\* BLANQUEO DE CLAVE: Utilice la Opción "Recuperar Contraseña" en la pantalla de Inicio de Sesión en caso que no recuerde su clave de ingreso al Sistema.

IF-2021-111492650-APN-DNEYP#MEC

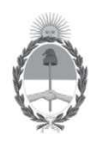

Versión v6 Nov/2021

Secretaría de Energía Ministerio de Economía

# SISTEMA DE ESTUDIOS AMBIENTALES UPSTREAM ALTA DE USUARIOS

#### PASO 3: La DNEyP solicitará confirmar la habilitación del nuevo usuario por correo electrónico.

Para poder habilitar un nuevo usuario en el Sistema de Incidentes Ambientales <u>la Dirección</u> <u>Nacional de Exploración y Producción (DNEyP) le solicita confirmación a la empresa</u> <u>operadora, mediante correo electrónico al responsable o apoderado</u>. Posteriormente, la Dirección le informará al nuevo usuario su alta efectiva.

En el caso de que la empresa no haya informado oportunamente los datos de su responsable ambiental, **deberá enviar a la DNEyP mediante nota los datos de contacto de la responsable a cargo del área ambiental** (nombre y apellido, cargo, dirección, teléfono y mail).

Recuerde que la presentación de los estudios deberá completarse remitiendo a la Dirección Nacional de Exploración y Producción una nota detallando los estudios presentados a través del Sistema.

No es necesaria la presentación de los estudios en formato impreso.

IF-2021-111492650-APN-DNEYP#MEC